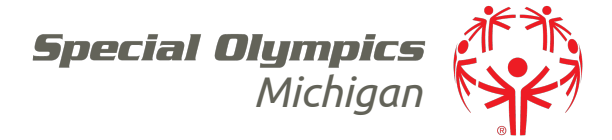

## How to Find and Complete Online Leaning Portal Trainings

- 1. Click on this link: <u>https://learn.specialolympics.org/</u>
- 2. Log in to the Special Olympics Online Learning Portal

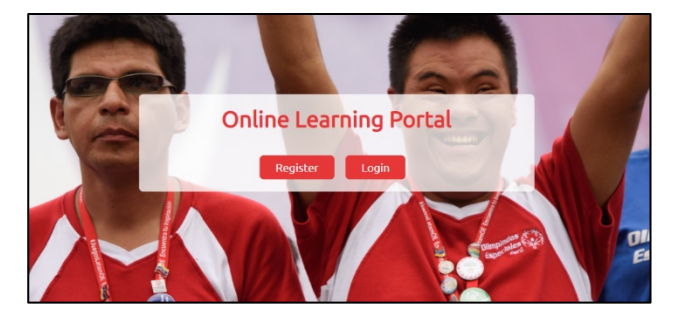

If you have not previously created a profile register your name and email. (Make sure to write down your username and password)

| NEW USER REGI | STRATION - PARTI     | ×                      |    |
|---------------|----------------------|------------------------|----|
| Learning Area | Select               |                        | 6  |
| First Name    |                      |                        | -  |
| Last Name     |                      |                        |    |
| Email         |                      | * Don't have an email? |    |
| Gender        | Select Gender        |                        |    |
| Date of Birth | Year V Month V Day V |                        | -1 |
| Beelen        | Select               |                        |    |

If you have previously created a profile, login to your account.

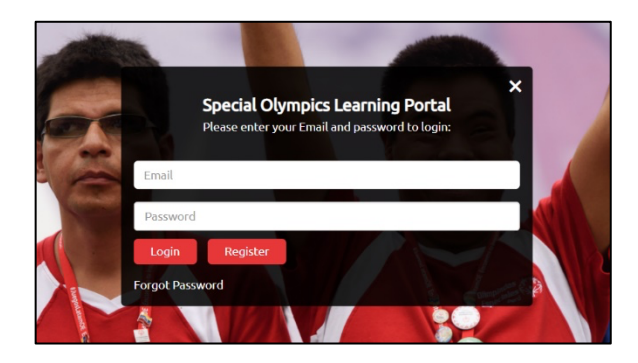

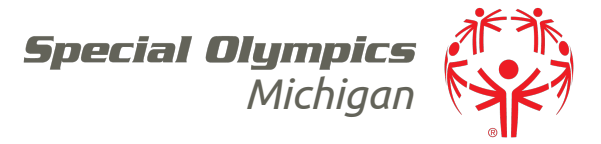

3. When you have logged in, you will see the home page which includes the trainings you have gone through previously.

| Special Olympics     | RN COLL | ABORATE                                                                                                    | -AA+A En 🗸              | 🕲 - ପି ଓ ଏ                      |  |
|----------------------|---------|----------------------------------------------------------------------------------------------------|-------------------------|---------------------------------|--|
|                      |         | MY LEARNING CATALOGUE TR                                                                                                    | AINING HISTORY          |                                 |  |
| PROGRESS VIEW        |         | NING                                                                                                    | \<br>\<br>\<br>\<br>ALI |                                 |  |
| 50% All Learning (6) |         | Protective Behaviors<br>This training is for all Class A Volunteers within Special Olympics (exa<br>Unified Partners, etc). The Protective Behaviors Training Progr | mple: Coaches, Expir    | es On O/O <sup>Credit Hrs</sup> |  |

4. At the top of the webpage there is a red banner, in the far-right side there is a magnifying glass, click on that symbol. (Picture below)

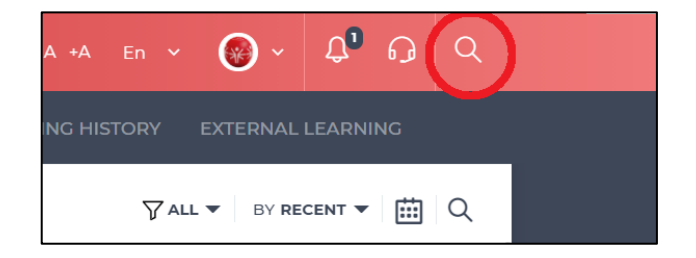

5. Then a search bar will appear.

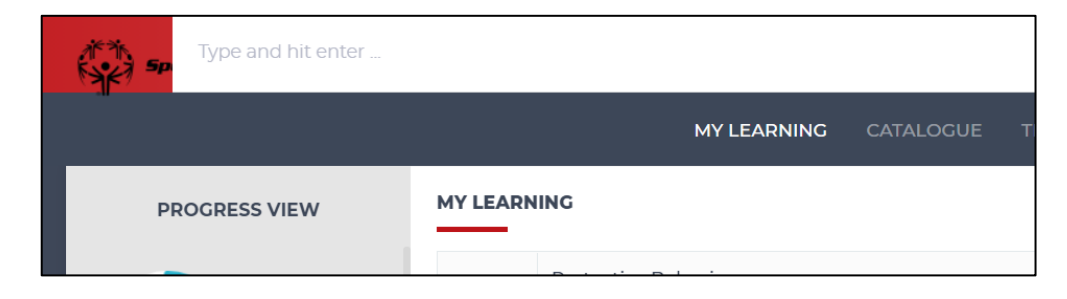

6. Type in "Return to Activities", press enter, and complete the training.

| return to activities                             |                             |                        |        | Q |  |                       |
|--------------------------------------------------|-----------------------------|------------------------|--------|---|--|-----------------------|
|                                                  |                             |                        |        |   |  |                       |
| 2 search results for retu                        | rn to activities in         |                        |        |   |  |                       |
| LEARNING (2)                                     | CONVERSATION                | SURVEY                 | VIDEOS |   |  |                       |
| MY LEARNING                                      |                             |                        |        |   |  | Created On 3 Jul 2020 |
| Return to Activities<br>Educational videos revie | ewing Special Olympics Retu | Irn to Activity Protoc | ol     |   |  |                       |
| E-Learning                                       |                             |                        |        |   |  |                       |

## Special Olympics Michigan

 Central Michigan University, Mt. Pleasant, MI 48859
 Phone: 800-644-6404
 Fax: 989-774-3034

 www.somi.org
 Email: somi@somi.org
 Facebook SpecialOlympicsMichigan
 Twitter @SpOlympicsMI

 Created by the Joseph P. Kennedy Jr. Foundation for the benefit of persons with intellectual disabilities
 Twitter @SpOlympicsMI

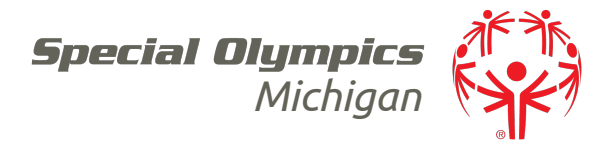

7. When completed it will show up in your "My Learning" section.

|         |          | MY LEARNING CATALOGUE TRAINING HISTO                                                                                                    | DRY EXTER  | RNAL LEARNING                          |      |
|---------|----------|----------------------------------------------------------------------------------------------------|------------|----------------------------------------|------|
|         | MY LEARN | ING                                                                                                    | ∑all ▼     | BY RECENT V                            |      |
| ing (6) |          | Protective Behaviors This training is for all Class A Volunteers within Special Olympics (example: Coaches, Unified Partners, etc). The Protective Behaviors Training Progr CERTIFICATE LEARNING MATERIAL OPTED | Expires On | O/O <sup>Credit Hrs</sup><br>Completed | 100% |
| opt (0) |          | Return to Activities<br>Educational videos reviewing Special Olympics Return to Activity Protocol                                                                                                    | Expires On | 0/0 Credit Hrs                         |      |
| ent (O) | PLAY     | CERTIFICATE E-LEARNING OPTED                                                                                                    | -          | Completed                              | 100% |

- 8. Repeat steps 4-6, but search "Coronavirus Outbreak" and the Coronavirus Outbreak: What You Need to Know training will come up.
- 9. When you have completed both trainings, you will see them show up. Click on the certificate button when they show up in your "My Learning" section. (Picture below)

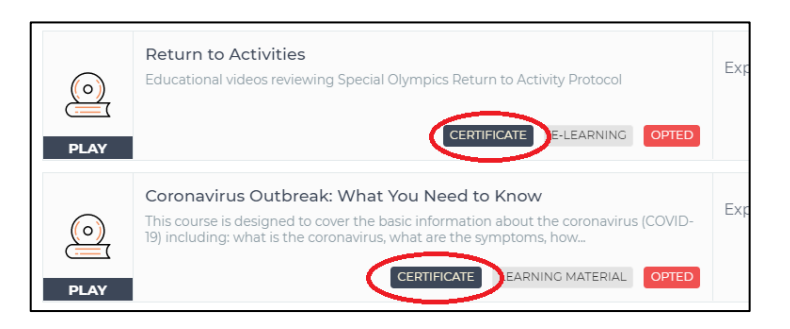

10. Download the certificates for those trainings and send them to your regional forms email!

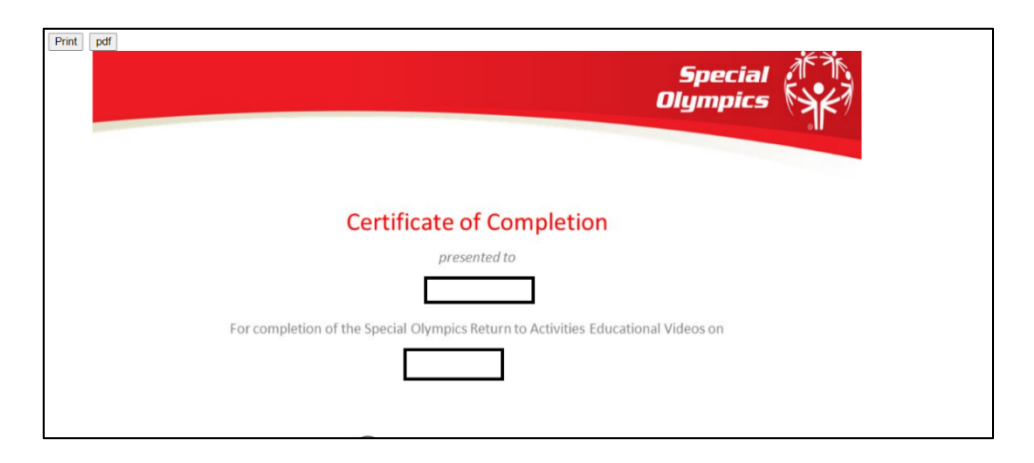